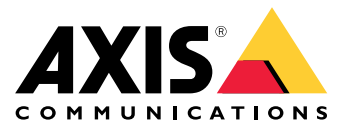

Руководство пользователя

### Об этом документе

#### Об этом документе

#### Примечание

Данное устройство предназначено для использования сетевыми администраторами, отвечающими за эксплуатацию и техническое обслуживание сетевого оборудования. Предполагается наличие базовых рабочих знаний в следующих областях: общие функции коммутаторов, защита и безопасность, IP-протоколы, протокол SNMP (Simple Network Management Protocol).

Это руководство пользователя содержит сведения по таким темам;

- доступ к устройству;
- доступ к подключенным ІР-устройствам в представлении топологии устройства;
- настройка параметров (в соответствии с приведенными примерами настройки);
- техническое обслуживание устройства.

Функции устройства и их настройка более подробно описаны во встроенной контекстно-зависимой справке устройства. Дополнительные сведения см. в разделе .

Общие сведения о решении

## Общие сведения о решении

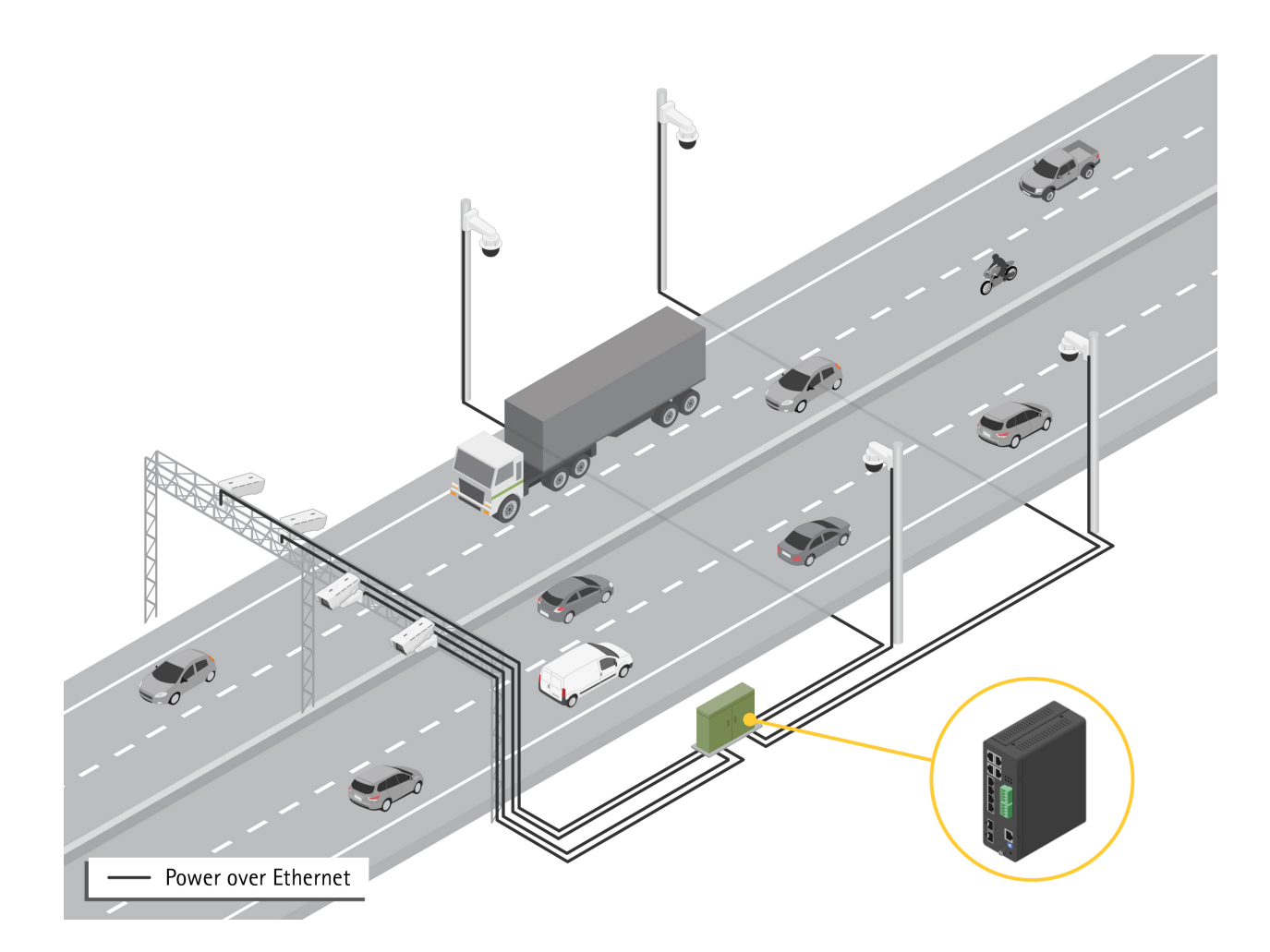

## Начало работы

### Начало работы

## Доступ к устройству из браузера

#### Примечание

Выполните установку и подключение устройства и подайте на него питание в соответствии с инструкциями в руководстве по установке.

- 1. Используйте приложение AXIS IP Utility или AXIS Device Manager для поиска устройства в сети. Инструкции по обнаружению устройств см. на веб-странице *axis.com/support.*
- 2. Введите имя пользователя и пароль, указанные на этикетке устройства.

По умолчанию для учетной записи задано имя пользователя root.

- 3. Выполните следующие действия, следуя указаниям мастера настройки:
  - измените пароль (рекомендуется по соображениям безопасности);
  - задайте IP-адрес посредством DHCP или вручную;
  - настройте сервер DHCP;
  - задайте дату и время;
  - задайте системную информацию.
- 4. Нажмите Применить.
- 5. Повторно выполните вход, используя новый пароль.

После этого вы перейдете на веб-страницу устройства, где вы сможете настроить параметры устройства и управлять им.

## Начало работы

### Знакомство с веб-страницей устройства

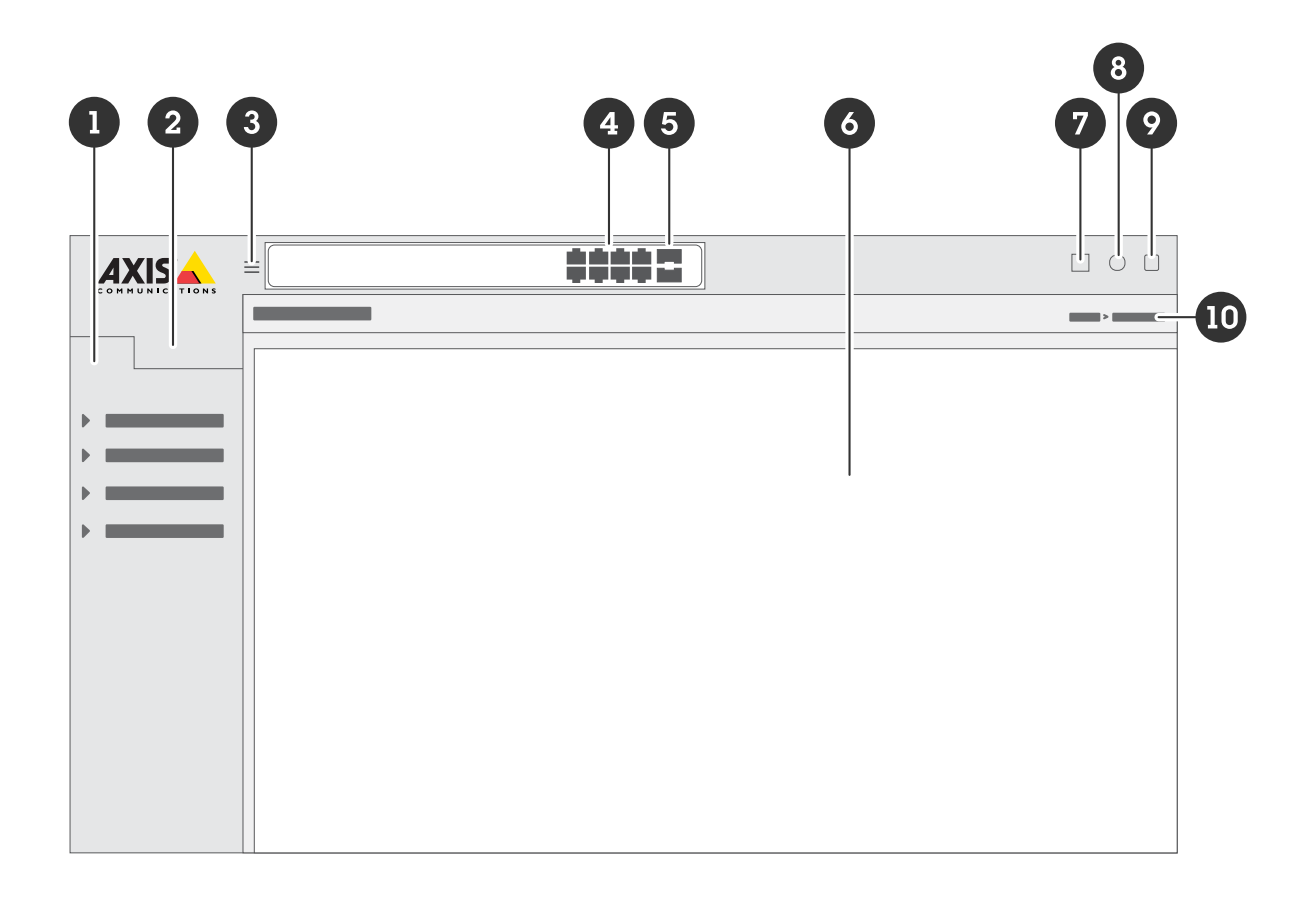

- 1 Основные функции
- 2 Дополнительные функции
- 3 Кнопка переключения: скрыть или показать меню
- 4 Индикаторы состояния портов RJ45
- 5 Индикаторы состояния SFP-портов
- 6 Область отображения контента основных и дополнительных функций
- 7 Кнопка Save (Сохранить): сохранить настройки в файле пусковой конфигурации
- 8 Кнопка Help (Справка) вызов встроенной контекстно-зависимой справки
- 9 Кнопка Log out (Выход)
- 10 Путь к меню

#### Знакомство со встроенной справкой устройства

В вашем устройстве есть встроенная контекстно-зависимая справка. Справка содержит более подробную информацию об основных и дополнительных функциях устройства и об их настройке. Чтобы вызвать содержимое справки для любого конкретного представления, нажмите значок. В ряде случаев текст справки также содержит термины и аббревиатуры, нажимая которые, можно получать их подробное объяснение во встроенном словаре.

### Доступ к устройствам в сети вашего устройства

### Доступ к устройствам в сети вашего устройства

#### Представление топологии

Представление топологии позволяет дистанционно (например, с планшета или смартфона) производить доступ ко всем IP-устройствам, обнаруженным в сети вашего устройства, а также контролировать их работу и управлять ими. Чтобы отобразить обнаруженные IP-устройства на графическом представлении сети, перейдите к пункту Basic > Topology View (Базовая > Представление топологии).

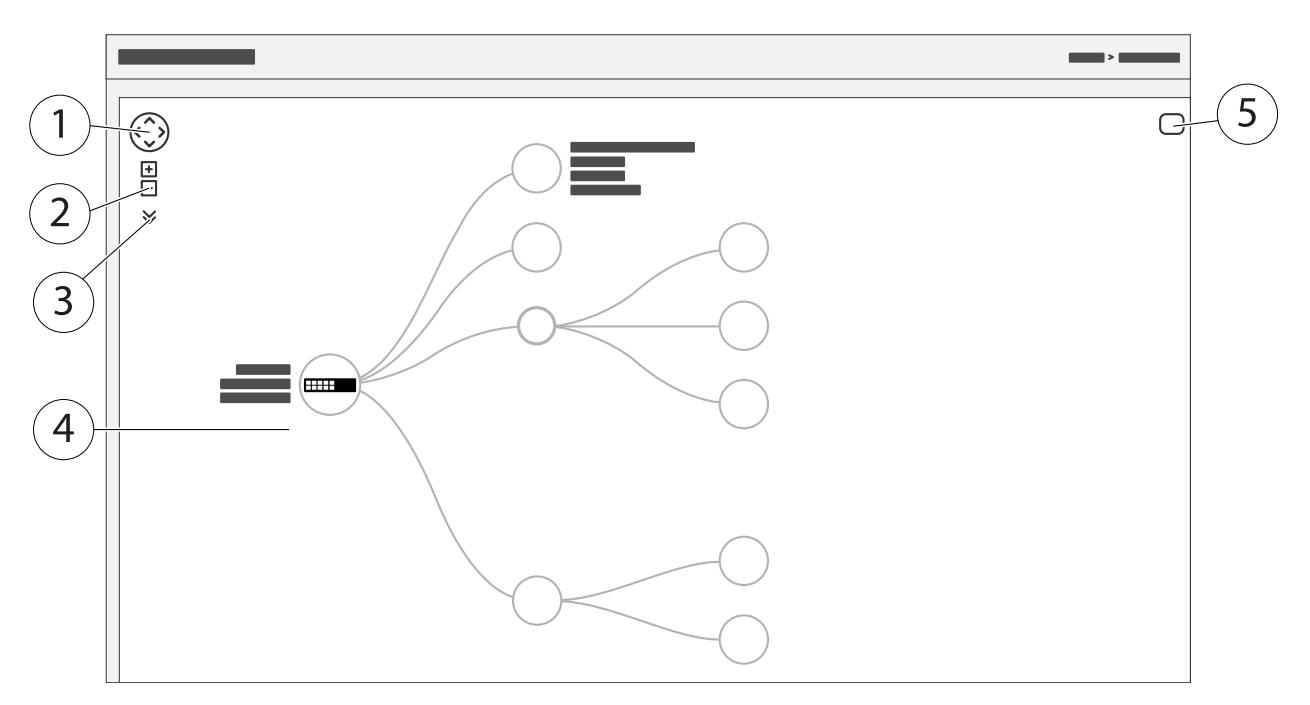

- 1 Кнопка со стрелками для перемещения представления в четырех направлениях. Для перетаскивания топологии также можно использовать мышь.
- 2 Кнопки для увеличения и уменьшения масштаба. Для изменения масштаба также можно использовать колесо прокрутки.
- 3 Кнопка раскрывающегося списка для отображения и изменения информации об устройствах, которая должна отображаться в представлении.
- 4 Область отображения устройств, обнаруженных в сети.
- 5 Кнопка настройки для отображения и изменения информации об устройствах, группах и конфигурации.

Если нажать значок устройства в представлении топологии, откроется консоль устройства, предоставляющая доступ к следующему:

- консоль панели управления со сведениями об устройстве и доступными для данного устройства действиями (вход в систему, диагностика, поиск коммутатора, настройка РоЕ, перезагрузка и т. п.);
- консоль уведомлений с информацией о сигналах тревоги и журнальных записях, инициированных событиями;
- консоль мониторинга с информацией о трафике устройства.

### Примеры настройки

## Примеры настройки

### Настройка сетей VLAN для доступа

Виртуальные локальные сети (VLAN) обычно используются в крупных сетях для создания нескольких широковещательных доменов, но они также могут применяться для разделения сетевого трафика. Например, трафик, связанный с потоковой передачей видео, может принадлежать одной сети VLAN, а остальной сетевой трафик — другой сети VLAN.

- 1. Перейдите к пункту Advanced > VLANs > Configuration (Дополнительно > Сети VLAN > Конфигурация).
- 2. В разделе Global VLAN Configuration (Глобальная конфигурация VLAN) в поле Allowed Access VLANs (Разрешенные сети VLAN для доступа) введите сети VLAN, которые нужно создать. Например, если ввести значения 1, 10-13, 200 и 300, то будут созданы виртуальные локальные сети с идентификаторами 1, 10, 11, 12, 13, 200 и 300.
- 3. Чтобы назначить идентификатор созданной виртуальной локальной сети конкретному порту, в разделе Port VLAN Configuration (Конфигурация сети VLAN для порта) введите идентификатор в поле Port VLAN (Сеть VLAN порта).
- 4. Нажмите Применить.

#### Резервирование IP-адреса на основе МАС-адреса

- 1. Откройте меню Advanced (Дополнительно) > DHCP > Server (Сервер) > Pool (Пул).
- 2. Нажмите Add New Pool (Добавить новый пул).
- 3. Введите имя пула, например 00:01:02:03:04:05, и нажмите **Аррly (Применить)**. В имени нельзя использовать пробелы.
- 4. Чтобы перейти к параметрам пула, щелкните по введенному имени.
- 5. В раскрывающемся меню Туре (Тип) выберите Host (Хост).
- 6. Введите другие необходимые параметры, например: IP address (IP-адрес), Subnet Mask (Маска подсети) и Default Router (Маршрутизатор по умолчанию).
- 7. В раскрывающемся меню Client Identifier (Идентификатор клиента) выберите МАС.
- 8. В поле Hardware Address (Аппаратный адрес) введите МАС-адрес устройства.
- 9. Нажмите Применить.

#### Настройка расписания РоЕ

Если коммутатор должен обеспечивать питание по технологии PoE только в определенный промежуток времени (например, подавать питание на камеры видеонаблюдения), может быть полезно создать расписание PoE и назначить его одному или нескольким портам PoE. Можно создать до 16 профилей расписаний PoE.

Чтобы создать расписание РоЕ:

- 1. Перейдите к пункту Advanced > PoE > Configuration > Schedule Profile (Дополнительно > PoE > Конфигурация > Профиль расписания).
- 2. В раскрывающемся меню Profile (Профиль) выберите номер профиля.
- 3. При необходимости измените имя профиля по умолчанию.
- 4. Чтобы задать время включения питания по технологии PoE, выберите значения часа (HH) и минут (MM) в раскрывающемся меню Start Time (Время начала).
- 5. Чтобы задать время выключения питания по технологии PoE, выберите значения часа (HH) и минут (MM) в раскрывающемся меню End Time (Время окончания).

### Примеры настройки

- Если вы хотите использовать одно и то же расписание для всех дней недели, выберите время начала и окончания в строке Week Day (День недели), помеченной звездочкой (\*).
- Если вы хотите использовать одинаковое расписание только для определенных дней недели, выберите время начала и окончания для выбранных дней в соответствующих строках Week Day (День недели).

#### 6. Нажмите Применить.

Чтобы назначить созданное расписание РоЕ одному или нескольким портам РоЕ:

- 1. Перейдите к пункту Basic > Basic Settings > PoE > Power Management (Базовая > Базовые параметры > PoE > Управление питанием).
- 2. В разделе PoE Port Configuration (Конфигурация порта PoE) в раскрывающемся меню PoE Schedule (Расписание PoE) выберите номер указанного профиля расписания PoE.
  - Если вы хотите назначить один и тот же профиль для всех портов, выберите номер профиля в строке **Port (Порт)**, помеченной звездочкой (\*).
  - Если вы хотите назначить одинаковый профиль только определенным портам, выберите номера профилей для выбранных портов в строках **Port (Порт)** с соответствующими номерами.
- 3. Нажмите Применить.

#### Проверка состояния соединения с помощью функции автоматической проверки РоЕ

Если состояние соединения между коммутатором и подключенным к нему сетевым устройством с поддержкой PoE нужно периодически проверять, можно использовать для этого функцию автоматической проверки PoE. Если во время автоматической проверки сетевое устройство не ответит коммутатору, коммутатор автоматически перезапустит порт PoE, к которому подключено сетевое устройство.

Чтобы активировать автоматическую проверку с помощью представления топологии:

- 1. Перейдите к пункту Basic > Topology View (Базовая > Представление топологии).
- 2. Нажмите значок коммутатора, чтобы открыть для него консоль Dashboard (Панель управления).
- 3. Нажмите кнопку PoE Config (Конфиг. PoE).
- 4. В раскрывающемся меню PoE Auto Checking (Автоматическая проверка PoE) выберите Enable (Активировать).

Чтобы настроить параметры автоматической проверки:

- 1. Перейдите к пункту Advanced > PoE > Configuration > Auto Checking (Дополнительно > PoE > Конфигурация > Автоматическая проверка).
- 2. В поле Ping IP Address (IP-адрес для запроса отклика) введите IP-адрес устройства, подключенного к порту, для которого нужно использовать автоматическую проверку.
- 3. Введите другие необходимые параметры, например:
  - Порт: 1
  - Ping IP Address (IP-адрес для запроса отклика): 192.168.0.90
  - Startup Time (Время запуска): 60
  - Interval Time (sec) (Интервал (сек)): 30
  - Retry Time (Количество повторов): 3
  - Failure Action (Действие при сбое): Reboot Remote PD (Перезагрузить удаленное питаемое устройство)
  - Reboot time (sec) (Время перезагрузки (сек)): 15

## Примеры настройки

4. Нажмите Применить.

#### Как подключить камеру в режиме В

Для следующих моделей камер необходимо изменить настройки PoE:

- AXIS Q6010-E Network Camera
- Сетевая купольная PTZ-камера AXIS Q6000-E
- AXIS Q6100-E Network Camera
- 1. Перейдите к пункту Basic > Basic Settings > PoE > Power Management (Базовая > Базовые параметры > PoE > Управление питанием).
- 2. Для порта, к которому подключена камера, выберите в списке PoE Mode (Режим PoE) значение force90w.
- 3. Для порта, к которому подключена камера, выберите для параметра LLDP значение Disabled (Выключено).

#### Как использовать консольный порт

В коммутаторе предусмотрен последовательный консольный порт, который позволяет управлять коммутатором посредством интерфейса командной строки.

- 1. Подсоедините прилагаемый консольный кабель к консольному разъему коммутатора.
- 2. Подсоедините консольный кабель к СОМ-порту компьютера.
- 3. На компьютере откройте эмулятор терминала для управления коммутатором.

Используйте следующие значения параметров СОМ-порта:

- Скорость передачи: 115200
- Стоповые биты: 1
- Биты данных: 8
- Четность: N
- Управление потоком: Нет

#### Создание каналов RapidRing для резервирования сетевых подключений

Если требуется резервирование сетевых подключений, можно создать резервные каналы связи между коммутаторами, используя протокол RapidRing.

В этом примере 3 коммутатора соединены резервным каналом, дополнительных сетей VLAN нет. Если выходит из строя какой-либо из восходящих каналов между коммутаторами, для обеспечения сетевого подключения активируется резервный канал.

| Имя устройства  | Название модели |
|-----------------|-----------------|
| Коммутатор — 01 | AXIS D8208-R    |
| Коммутатор — 02 | AXIS D8208-R    |
| Коммутатор — 03 | AXIS D8208-R    |

## Примеры настройки

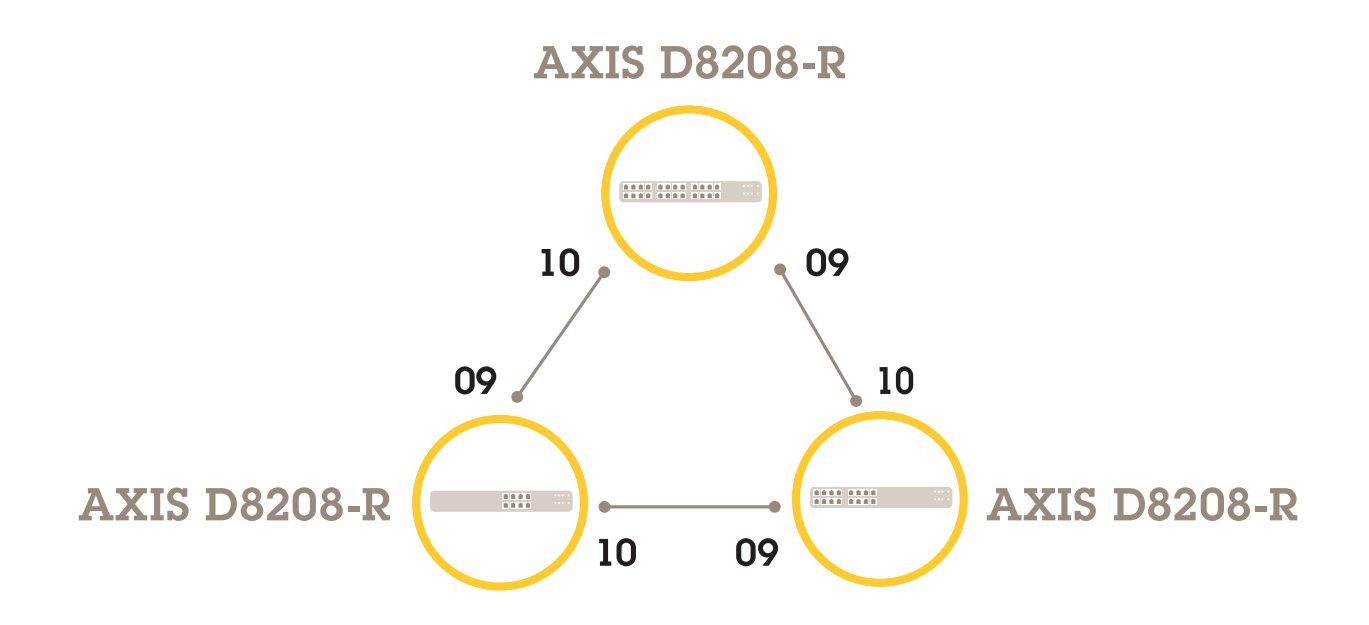

Для коммутатора, который нужно использовать в качестве ведущего:

- 1. Откройте меню Advanced (Расширенные) > RapidRing.
- 2. В разделе Role (Роль) выберите Master (Ведущий).
- 3. Нажмите Применить.

Для остальных коммутаторов:

- 1. Откройте меню Advanced (Расширенные) > RapidRing.
- 2. В разделе Role (Роль) выберите Member (Участник).
- 3. Нажмите Применить.

## Примеры настройки

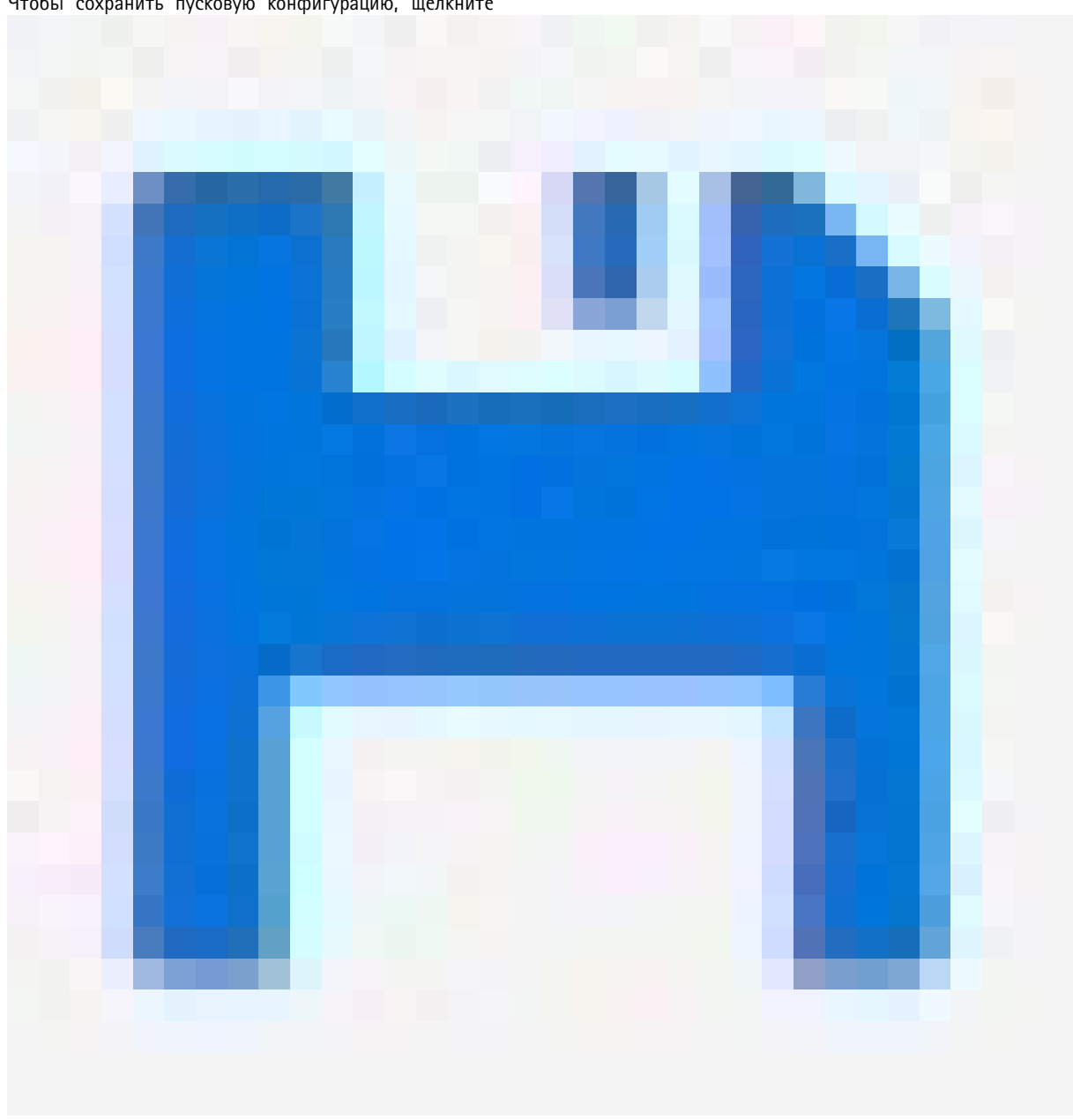

Чтобы сохранить пусковую конфигурацию, щелкните

на веб-странице устройства. См.

## Используйте VAPIX, чтобы включать и выключать РоЕ для порта

Чтобы включить или выключить PoE для определенного порта, в VAPIX можно использовать следующие команды:

• Включить РоЕ:

```
http://[IP address of the switch]/axis-cgi/nvr/poe/setportmode.cgi?port=[number
of the port on the switch]&enabled=yes&schemaversion=1
```

Выключить РоЕ: ٠

### Примеры настройки

http://[IP address of the switch]/axis-cgi/nvr/poe/setportmode.cgi?port=[number
of the port on the switch]&enabled=no&schemaversion=1

## Подключение SFP-модуля 1 Гбит/с

- 1. Откройте меню Advanced (Расширенные) > Port Management (Управление портами) > Port Configuration (Конфигурация порта).
- 2. Для порта, к которому подключен модуль (9 или 10), выберите для параметра Configured (Настроено) значение 1 Gbps FDX (1 Гбит/с FDX).

#### Примечание

Если выбрать для порта значение Auto (Авто), будут работать и модули SFP, и модули SFP+.

#### Обслуживание системы

## Обслуживание системы

## Перезапуск устройства

#### Примечание

Перед перезапуском устройства щелкните

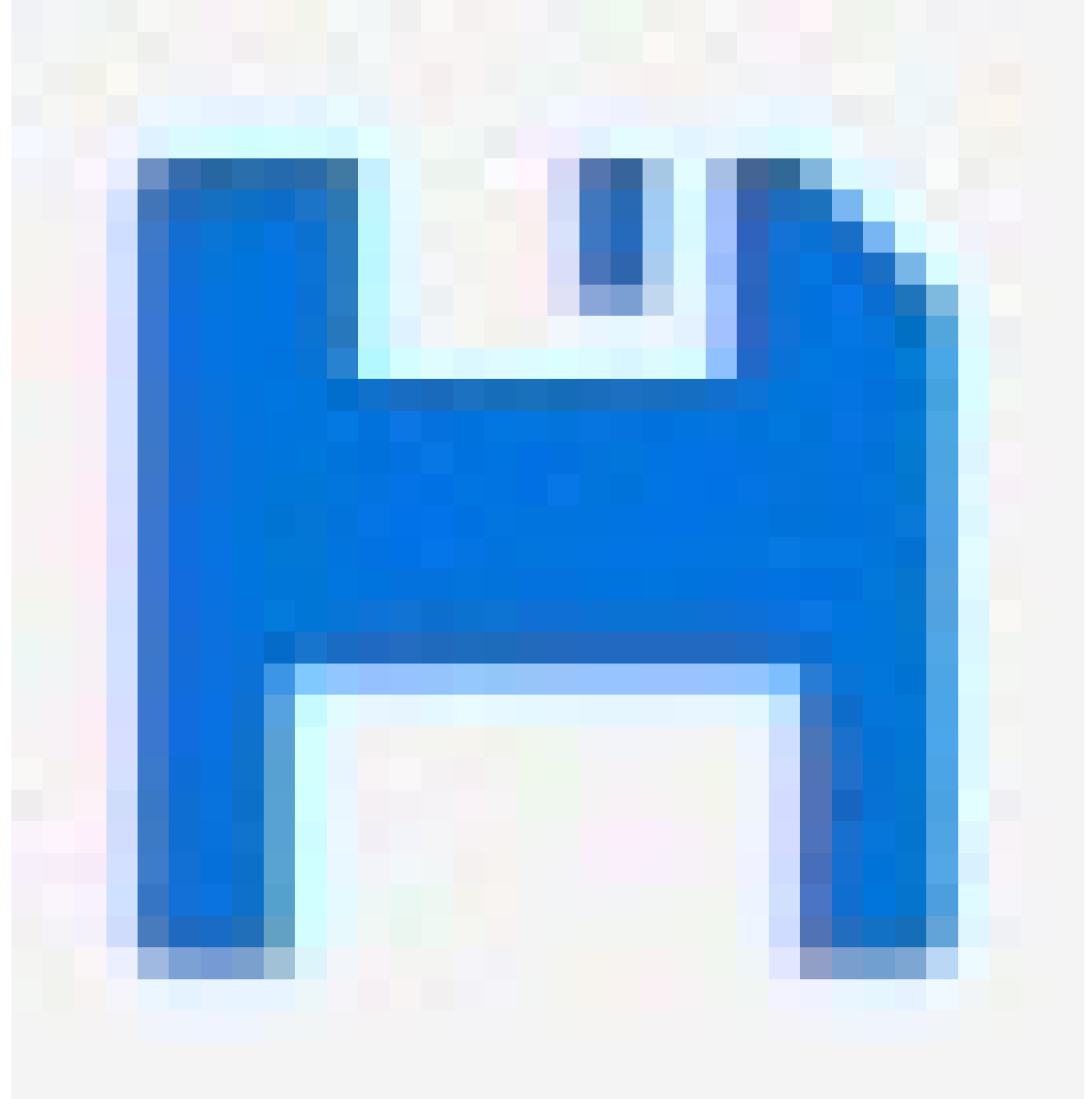

, чтобы сохранить настройки в файле пусковой конфигурации.

- 1. Перейдите к пункту Advanced > Maintenance > Restart Device (Дополнительно > Обслуживание > Перезапуск устройства).
- 2. Нажмите Да.

После перезапуска устройство загрузится обычным образом.

#### Обслуживание системы

Информацию о перезапуске устройства с помощью кнопки выбора режима/сброса см. в разделе.

#### Настройка расписания перезагрузки

#### Примечание

Перед настройкой расписания перезагрузки щелкните

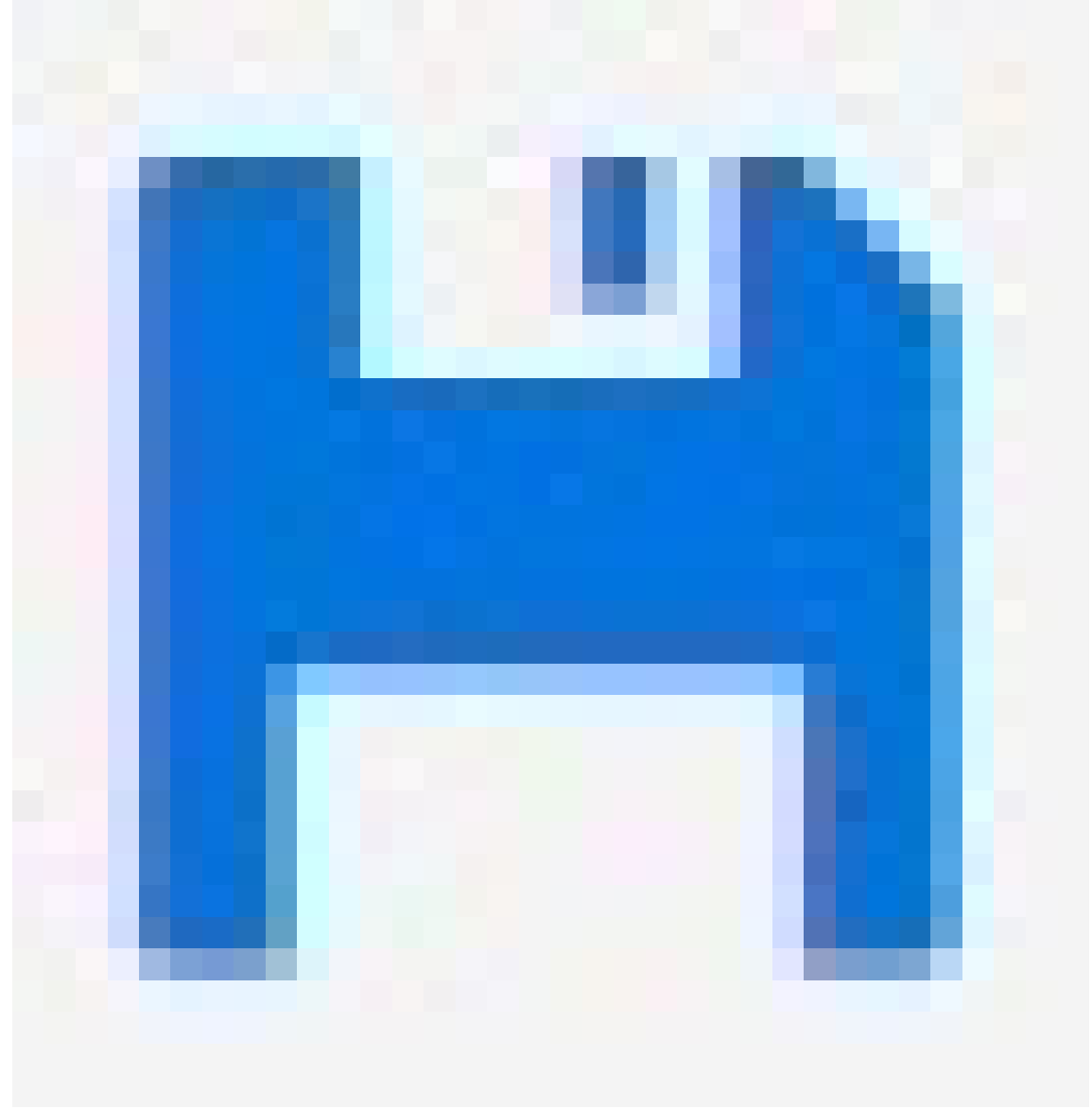

, чтобы сохранить настройки в файле пусковой конфигурации.

- 1. Перейдите к пункту Advanced > Maintenance > Reboot Schedule (Дополнительно > Обслуживание > Расписание перезагрузки).
- 2. Установите значение Enabled (Включено) для параметра Mode (Режим).
- 3. Выберите день недели и время для перезагрузки.
- 4. Нажмите Применить.

#### Обслуживание системы

#### Сброс устройства к заводским установкам по умолчанию

#### Важно!

Для всех сохраненных конфигураций будут восстановлены заводские установки по умолчанию.

- 1. Перейдите к пункту Advanced > Maintenance > Factory Defaults (Дополнительно > Обслуживание > Заводские установки).
- 2. Если вы хотите оставить текущие значения параметров IP, выберите Keep IP setup (Оставить текущие значения параметров IP).
- 3. Нажмите Да.

Информацию о сбросе устройства к заводским установкам по умолчанию с помощью кнопки выбора режима/сброса см. в разделе.

### Обновление ПО устройства

#### Важно!

Обновление ПО занимает до 10 минут. Не перезапускайте и не выключайте устройство в течение этого времени.

- 1. Откройте меню Advanced (Дополнительно) > Maintenance (Обслуживание) > Device Software (ПО устройства) > Software Upgrade (Обновление ПО).
- 2. Нажмите Browse (Обзор), перейдите к файлу ПО и выберите его.
- 3. Нажмите Upload (Загрузить).

После обновления ПО устройство перезапустится обычным образом.

#### Переход к альтернативному образу ПО

Вместо активного (основного) образа ПО в устройстве можно использовать альтернативный (резервный) образ ПО. Таблицы с информацией о каждом образе отображаются в разделе Advanced (Дополнительно) > Maintenance (Обслуживание) > Device Software (ПО устройства) > Software Selection (Выбор ПО).

#### Примечание

- Если активный образ уже является альтернативным образом, отображается только таблица Active Image (Активный образ), а кнопка Activate Alternate Image (Активировать альтернативный образ) недоступна.
- Если альтернативный образ уже активен (вручную, либо из-за повреждения основного образа) и в устройство загружается новый образ ПО, новый образ будет автоматически выбран в качестве активного образа.
- Для более старых выпусков ПО поле с информацией о версии и дате ПО может быть пустым. Это не является ошибкой.

Чтобы выбрать альтернативный образ в качестве активного образа:

- 1. Откройте меню Advanced (Дополнительно) > Maintenance (Обслуживание) > Device Software (ПО устройства) > Software Selection (Выбор ПО).
- 2. Нажмите Activate Alternate Image (Активировать альтернативный образ).

### Технические характеристики

#### Технические характеристики

#### Обзор продукции

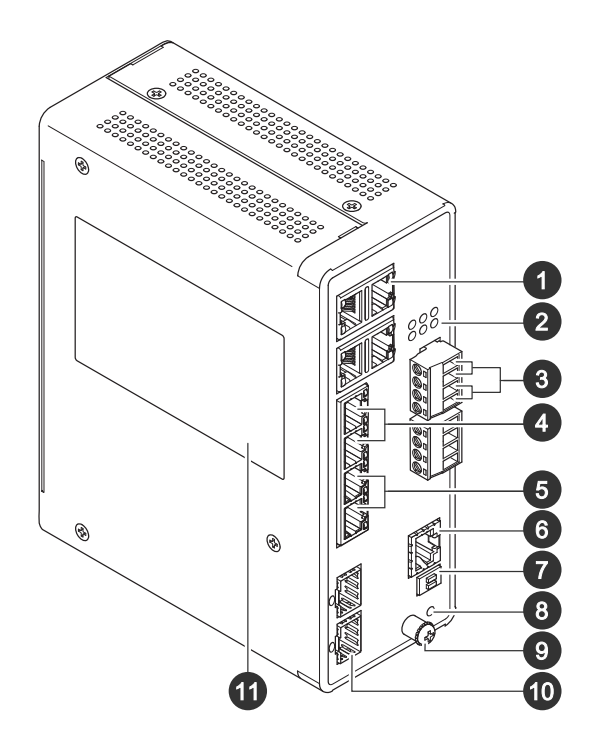

- 1 Порты RJ45 (РоЕ++) 10М/100М/1G, 4 шт.
- 2 Индикаторы (на передней панели)
- 3 Разъемы питания, 2 шт.
- 4 Порты RJ45 (РоЕ++) 10М/100М/1G, 2 шт.
- 5 Порты RJ45 (РоЕ++) 100М/1G/2,5G, 2 шт.
- 6 Разъем консоли
- 7 DIP-переключатель
- 8 Кнопка управления
- 9 Заземляющий винт
- 10 Порты SFP+, 2 шт.
- 11 Этикетка устройства

### Кнопки

#### Кнопка сброса

Для сброса параметров коммутатора к заводским установкам:

- 1. Запустите коммутатор.
- 2. Нажмите кнопку сброса и не отпускайте ее.
- 3. Когда загорятся индикаторы, отпустите кнопку.

#### Технические характеристики

## Светодиодные индикаторы

#### Светодиодный индикатор питания

| Светодиод | Цвет            | Индикация                                                     |
|-----------|-----------------|---------------------------------------------------------------|
| Power1    | Зеленый (горит) | Коммутатор включен.                                           |
|           | Нет             | На коммутатор не поступает питание<br>от источника питания 1. |
| Power2    | Зеленый (горит) | Коммутатор включен.                                           |
|           | Нет             | На коммутатор не поступает питание от источника питания 2.    |

#### Индикатор «Система»

| Светодиод | Цвет            | Индикация            |
|-----------|-----------------|----------------------|
| Система   | Зеленый (горит) | Коммутатор готов.    |
|           | Нет             | Коммутатор не готов. |

#### Индикатор сигнала тревоги

| Светодиод | Цвет            | Индикация                                                                                                    |
|-----------|-----------------|----------------------------------------------------------------------------------------------------|
| Тревога   | Красный (горит) | Обнаружено ненормальное состояние<br>коммутатора, например температура<br>или напряжение выходит за пределы<br>допустимого диапазона. |
|           | Нет             | Система в нормальном состоянии.                                                                                                    |

#### Индикатор ведущего устройства кольца

| Светодиод                      | Цвет            | Индикация                                               |
|--------------------------------|-----------------|---------------------------------------------------------|
| RM (Ведущее устройство кольца) | Зеленый (горит) | В коммутаторе обнаружено ведущее<br>устройство кольца.  |
|                                | Желтый (горит)  | В коммутаторе обнаружено<br>устройство-участник кольца. |
|                                | Нет             | Ведущее устройство кольца отключено.                    |

#### Индикатор быстрой цепочки

| Светодиод            | Цвет            | Индикация                                                              |
|----------------------|-----------------|------------------------------------------------------------------------|
| RC (Быстрая цепочка) | Зеленый (горит) | В коммутаторе обнаружена быстрая<br>цепочка (активный путь).           |
|                      | Желтый (горит)  | В коммутаторе обнаружена быстрая<br>цепочка (резервный путь).          |
|                      | Желтый (мигает) | Ошибка: не обнаружен<br>соответствующий коммутатор<br>быстрой цепочки. |
|                      | Нет             | Быстрая цепочка отключена.                                             |

#### Индикаторы состояния портов

## Технические характеристики

| Светодиод         | Цвет             | Индикация                                                                                                    |
|-------------------|------------------|----------------------------------------------------------------------------------------------------|
| Порты RJ45 (1-6)  | Зеленый (горит)  | Порт включен, и через него установлено<br>соединение с подключенным<br>устройством со скоростью 1000 Мбит/с.                                                                       |
|                   | Зеленый (мигает) | Порт передает или принимает пакеты,<br>скорость соединения — 1000 Мбит/с.                                                                                                    |
|                   | Желтый (горит)   | Порт включен и через него установлено<br>соединение с подключенным<br>устройством со скоростью 10 или<br>100 Мбит/с.                                                               |
|                   | Желтый (мигает)  | Порт передает или принимает пакеты,<br>скорость соединения — 10 или<br>100 Мбит/с.                                                                                                 |
|                   | Нет              | К порту не подключен активный сетевой<br>кабель или не установлено соединение<br>с подключенным устройством. Либо<br>порт отключен через пользовательский<br>интерфейс устройства. |
| Порты RJ45 (7-8)  | Зеленый (горит)  | Порт включен, и через него установлено<br>соединение с подключенным<br>устройством со скоростью 2500 Мбит/с.                                                                       |
|                   | Зеленый (мигает) | Порт передает или принимает пакеты,<br>скорость соединения — 2500 Мбит/с.                                                                                                    |
|                   | Желтый (горит)   | Порт включен и через него установлено<br>соединение с подключенным<br>устройством со скоростью 100<br>или 1000 Мбит/с.                                                             |
|                   | Желтый (мигает)  | Порт передает или принимает пакеты,<br>скорость соединения — 100 или<br>1000 Мбит/с.                                                                                               |
|                   | Нет              | К порту не подключен активный сетевой<br>кабель или не установлено соединение<br>с подключенным устройством. Либо<br>порт отключен через пользовательский<br>интерфейс устройства. |
| Порты РоЕ (1-8)   | Зеленый (горит)  | Функция РоЕ включена.                                                                                                    |
|                   | Желтый (горит)   | Неисправность РоЕ.                                                                                                    |
|                   | Нет              | РоЕ отключено.                                                                                                    |
| Порты SFP+ (9-10) | Зеленый (горит)  | Порт включен, и через него установлено<br>соединение с подключенным<br>устройством со скоростью 1000 Мбит/с.                                                                       |
|                   | Зеленый (мигает) | Порт передает или принимает пакеты,<br>скорость соединения — 1000 Мбит/с.                                                                                                    |
|                   | Синий (горит)    | Порт включен и через него установлено<br>соединение с подключенным<br>устройством со скоростью 10 Мбит/с.                                                                          |
|                   | Синий (мигает)   | Порт передает или принимает пакеты,<br>скорость соединения 10 Мбит/с.                                                                                                    |

## Технические характеристики

| Нет | К порту не подключен активный сетевой кабель или не установлено соединение |
|-----|----------------------------------------------------------------------------|
|     | с подключенным устройством. Либо                                           |
|     | порт отключен через пользовательский                                       |
|     | интерфейс устройства.                                                      |

Руководство пользователя AXIS D8208-R Industrial PoE++ Switch © Axis Communications AB, 2022 - 2024 Версия МЗ.3 Дата: Ноябрь 2024 Артикул T10180700